# POUŽÍVATEĽSKÁ PRÍRUČKA

Zariadenie na zváranie vlákien Signal Fire AI-8C / AI-9

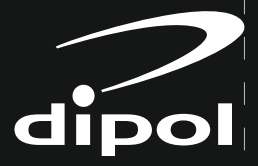

oficiálny distribútor

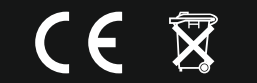

Dovozca: DIPOL Kraków, ul. Ciepłownicza 40

## OBSAH

| Bezpečnostné požiadavky Varovania                 |                        | 1  |
|---------------------------------------------------|------------------------|----|
| Bezpečnosť Kapitola I Úvod                        |                        |    |
|                                                   |                        | 7  |
|                                                   |                        |    |
| Ikony nastavení                                   |                        | 9  |
| lkony nastavení                                   | 1                      | 0  |
| zobraziť                                          | 1                      | 2  |
| Kapitola II Konfigurácia Kapitola III Krabica a r | ná <del>stroje</del> 1 | 4  |
| Kapitola IV Kalibrácia oblúka Kapitola V Prípra   | va vlákien 1           | 7  |
| Kapitola VI Výmena elektród Kapitola VII Aktiv    | ácia 1                 | 8  |
| elektród Kapitola VIII Pokyny na nastavenie no    | oža — 2                | 21 |
| Kapitola IX Denné použitie                        | 2                      | 23 |
|                                                   | 3                      | 0  |
|                                                   | 3                      | 5  |
|                                                   | 4                      | 10 |

Vo všetkých fázach používania zváračov z optických vlákien by sa mali dodržiavať nasledujúce všeobecné bezpečnostné pravidlá. Výrobca a distribútor nezodpovedajú za nesprávne používanie zariadenia av rozpore s jeho určeným použitím.

 $\overline{}$ 

Environmentálne požiadavky na správne skladovanie a použitie

Rozsah prevádzkových teplôt: 0 ~ +40 °C

Teplotné limity pre dlhodobú prevádzku: -10 °C ~ + 50 °C

Maximálna vlhkosť: 95% RH Maximálna rýchlosť vetra: 15m / s

Skladovacia teplota: -20 °C ~ + 60 °C

Pred pripojením externého napájacieho zdroja na zváračku skontrolujte súlad napájacieho napätia s požadovaným napätím. Skontrolujte, či nie je poškodený kábel nabíjačky.

- Je zakázané používať zvárací stroj v prostrediach vystavených výbuchu
- Je zakázané používať zváračku v miestnostiach, kde sa môžu hromadiť výbušné plyny, je zakázané rozoberať akékoľvek časti zvárača -
- okrem spotrebných častí.

Všetky opravy zariadenia musia byť vykonávané vhodne kvalifikovaným personálom. Používateľ smie vymieňať iba prvky jasne uvedené v tejto príručke (elektródy, batéria, sporák).

### UPOZORNENIE

### • AC / DC adaptér

Výstupné charakteristiky napájacieho zdroja musia spĺňať tieto parametre:

Napätie: 13 V ~ 14 V; Aktuálna

účinnosť: ≥ 4A; Polarizácia: "+" vo

vnútri

Používanie napájacích zdrojov s rôznymi parametrami môže zariadenie poškodiť. Vstupné napätie pre napájanie by malo byť 100 ~ 240V, 50/60 Hz. Prekročenie vstupného napätia môže trvalo poškodiť napájanie.

#### Lítiová batéria

Zariadenie je vybavené vymeniteľnou lítium-iónovou batériou. Je zakázané používať iné ako určené batérie. Náhradnú batériu si môžete kúpiť od miestneho distribútora. Je zakázané zasahovať do vnútra batérie. Batérie neskladujte na miestach, ktoré sú vystavené vysokým teplotám, pretože hrozí nebezpečenstvo výbuchu. Ak dôjde k mechanickému poškodeniu batérie, vymeňte ju za novú.

Ak je zvárací stroj počas prevádzky zaplavený alebo vystavený silným vibráciám, okamžite zariadenie vypnite a prestajte pracovať. Všetky opravy a diagnostiku by mal vykonávať kvalifikovaný personál.

### SECURITY

### AC / DC adaptér

Používajte iba dodávaný sieťový adaptér. Použitie iného zdroja napájania môže poškodiť batériu a zvárací stroj.

### Lítiová batéria

1. Dlhá nepoužitá batéria prechádza do režimu dlhodobého spánku. Pri opakovanej práci môže byť jej kapacita menšia ako menovitá hodnota. Návrat k nominálnej kapacite by sa mal uskutočniť po 2-3 cykloch úplného nabitia a vybitia. Batéria nemá tzv pamäťový efekt, takže ho môžete kedykoľvek nabíjať (bez ohľadu na aktuálny stav nabíjania).

2. Aby sa predišlo zníženiu kapacity batérie a skráteniu jej životnosti, odporúča sa vybiť a úplne nabiť raz za 3 mesiace.

Teplota dlhodobého skladovania batérie by mala byť v rozmedzí 0 °C ~ 40 °C.
 Krátkodobé skladovanie je možné v širšom teplotnom rozsahu
 dvadsať °C ~ 60 °C.

### • displej LCD

1. Zabráňte zaplaveniu obrazovky vodou alebo inými tekutinami.

 Na čistenie obrazovky nepoužívajte acetón, olej alebo iné zlúčeniny pôvodu ekologické.

3. Na čistenie použite hodvábnu handričku alebo mierne navlhčené utierky.

 Jas obrazovky je možné zmeniť naraz s perspektívou pohľadu. Môžu sa objaviť na obrazovke bodky v červenej zelenej alebo modrej. Toto nie je porucha.

#### • použitie

1. Zvárači by sa mali používať iba na spájanie optických sklenených vlákien.

 Ak pracujete v prašnom prostredí, kryt zvárača by mal zostať zatvorený vždy, s výnimkou umiestnenia a odstránenia vlákien zo zváracej komory.

 V prípade zmeny teploty z nízkej na vysokú sa musí zabezpečiť, aby k zmene došlo čo najhladšie. V opačnom prípade môže kondenzácia v zariadení dočasne zabrániť správnemu zváraniu.

 Zvárač v etape kontroly kvality je podrobený presnej kalibrácii. patrí nevystavujte vibráciám a otrasom. Na skladovanie a prepravu používajte špeciálnu škatuľu.

## KAPITOLA I ÚVOD

Univerzálne držiaky vlákien zabezpečujú pohodlie a rýchlosť práce do tesnej a voľnej trubice je možné umiestniť vlákna 250 µm, 900 µm, ako aj prepojovacie káble a / alebo káble DROP. Zvárač ponúka rôzne zváracie programy a automatický režim, ktorý fungujevo väčšine situácií.

 $\mathbf{\nabla}$ 

### Tlačidlá na kryte

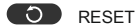

Resetuje polohovacie motory a motor s automatickým zaostrovaním. Počas postupu resetovania sa tlačidlo rozsvieti. Po dokončení postupu sa podsvietenie automaticky vypne.

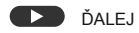

Prejdite medzi fázami daného procesu.

### **X/Y** X, Y

Prepínanie pohľadu vlákien v osiach X, Y a obidvoch súčasne.

### О мос

Podržaním zapnete alebo vypnete zariadenie.

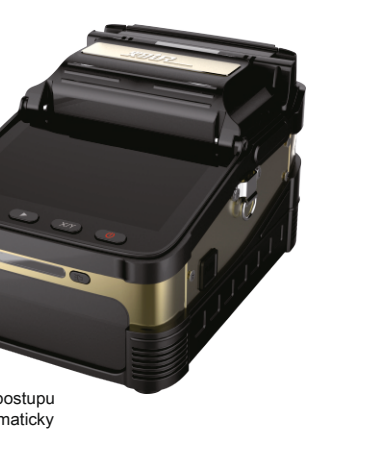

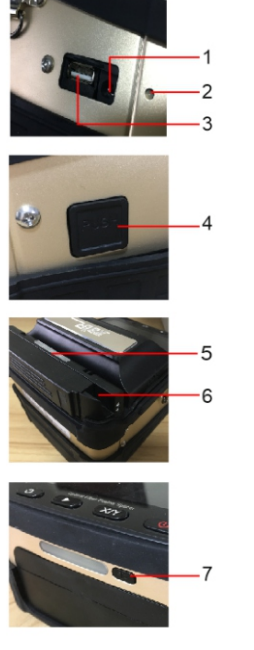

| číslo | názov                           | popis                                                      |
|-------|---------------------------------|------------------------------------------------------------|
| 1     | Napájací<br>konektor            | Vstupné napätie 13.5 ± 0.5V; prúd ≥ 4A                     |
| 2     | Nabíjacia LED                   | Červená - prebieha nabíjanie Zelená -<br>batéria je nabitá |
| 3     | USB                             | Konektor USB 5V / 2A                                       |
| 4     | Tlačidlo na<br>vybratie batérie | Stlačením vyberte batériu                                  |
| 5     | Kuchynské<br>diódy LED          | Rozsvietia sa počas práce sporáka                          |
| 6     | varič                           | Rúra na zváranie zváracích krytov.                         |
| 7     | prepínač<br>LED                 | Schopnosť zapnúť baterku LED                               |

### NASTAVENIE IKONY

 $\mathbf{\nabla}$ 

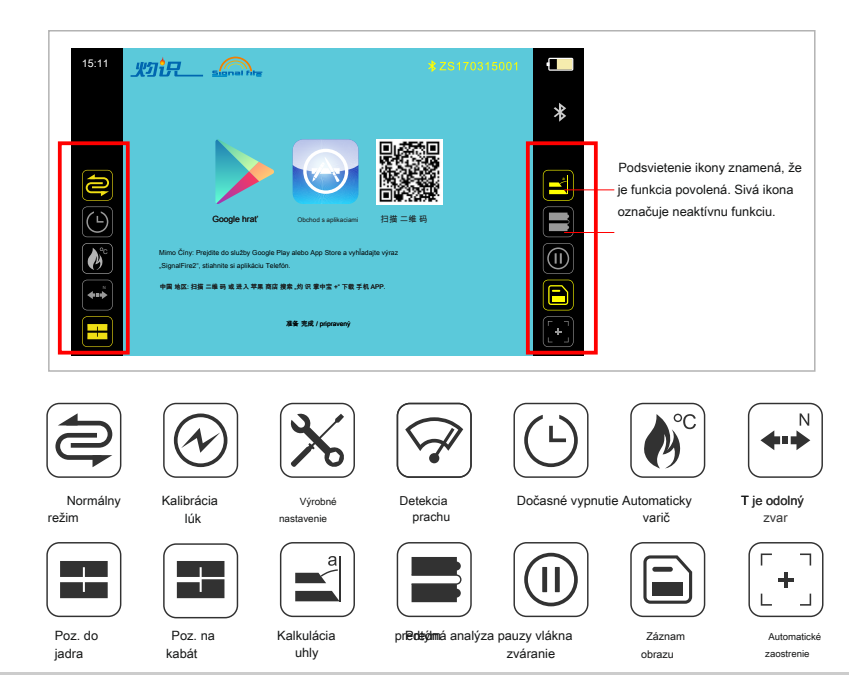

### NASTAVENIE IKONY

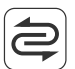

Normálny režim : Štandardný režim zvárania.

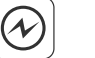

Kalibrácia elektrického oblúka : Kalibračný režim by sa mal používať pri prevádzke v rôznych podmienkach prostredia. Na vykonanie kalibrácie je potrebná aplikácia.

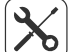

Výrobné nastavenie : Umožňuje okrem iného príručky na určovanie polohy vlákien.

 $\mathbf{\nabla}$ 

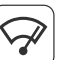

Detekcia prachu: Táto funkcia vykonáva analýzu obrazu kamery na detekciu nečistôt a prachu. Akékoľvek nečistoty sa označia na obrazovke.

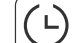

Dočasné vypnutie: zváračka sa automaticky vypne po uplynutí času určeného používateľom.

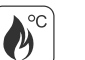

N

Automatický sporák: Aktivácia tejto funkcie automaticky spustí pec 6 sekúnd po otvorení krytu zváracej komory.

Skúška pevnosti zvaru : Skúška sa vykonáva pre každý správne vykonaný zvar.

### NASTAVENIE IKONY

 $\mathbf{\nabla}$ 

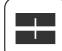

Umiestnenie do jadra : Polohovanie vlákien je založené na vzájomnom usporiadaní jadier vlákien.

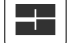

Umiestnenie srsti : Polohovanie vlákien je založené na vzájomnom usporiadaní vlákien.

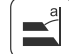

Detekcia uhla : Zapnutie tejto funkcie spôsobí chybu, ak zvárač zistí, že uhol rezu akéhokoľvek vlákna presahuje hodnotu zadanú používateľom.

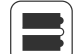

Analýza frontálneho vlákna : Zapnutie tejto funkcie spôsobí chybu, ak zvárač zistí, že stav čela, pre ktorý vlákno presahuje limit stanovený v možnostiach.

Pred zváraním pozastavte : Táto funkcia zastaví proces zvárania po umiestnení vlákien a analýze ich rezných uhlov a čistoty. Proces môže pokračovať stlačením tlačidla so šípkou na kryte zváracieho stroja.

Záznam obrazu : Uloží obrázok (k dispozícii v aplikácii na smartfóne) v prípade zle vyrobeného zvaru. Obrázok sa neuloží, ak je funkcia zakázaná alebo bol zvar vykonaný správne.

| - 1 | - |
|-----|---|
| L   |   |

Automatické zaostrenie : Funkcia automatického zaostrenia počas zvárania.

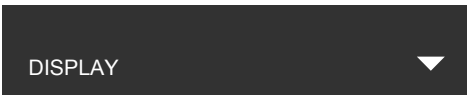

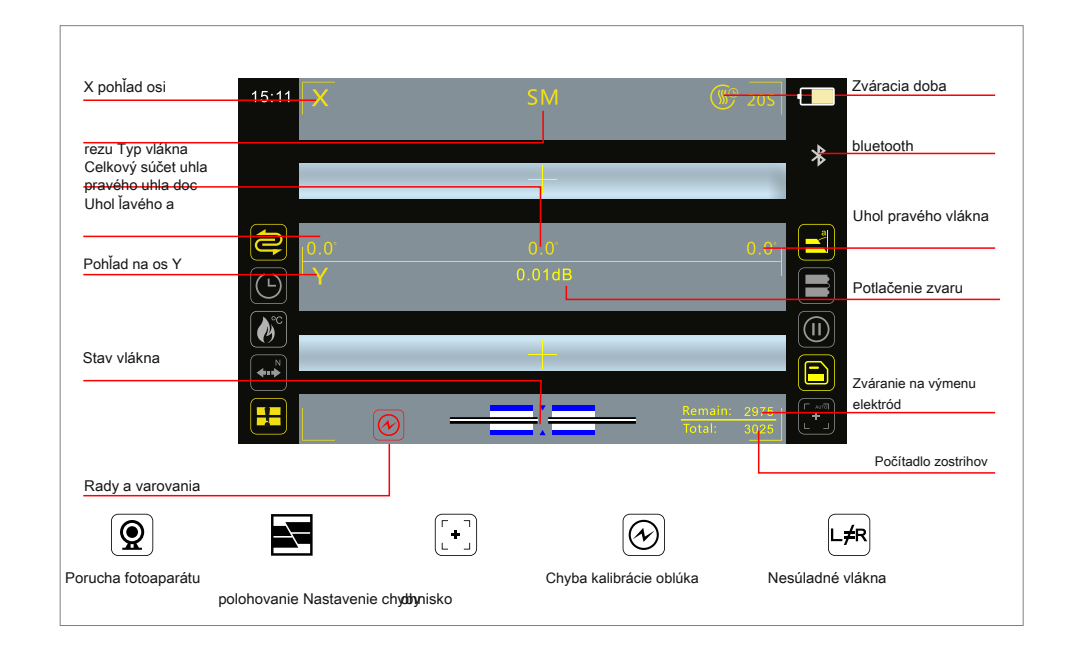

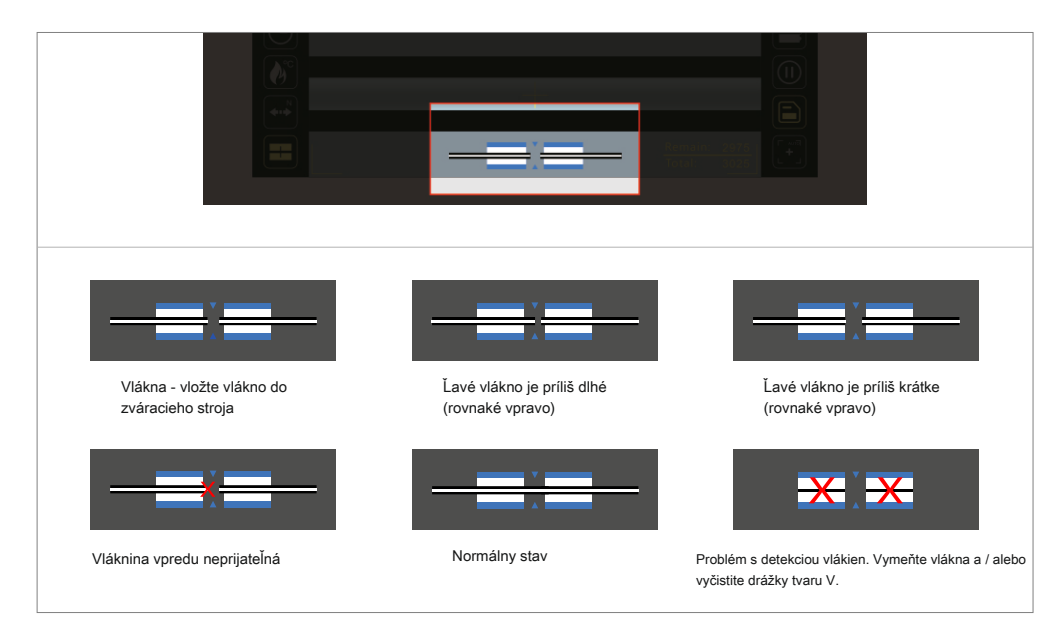

**KAPITOLA II** ZOSTAVA  $\mathbf{\nabla}$ 

### prihláška

Bezplatná aplikácia pre smartfóny je k dispozícii v obchode Google Play a AppStore. Do vyhľadávacieho poľa zadajte výraz "Signalfire2". Nižšie môžete použiť aj QR kód.

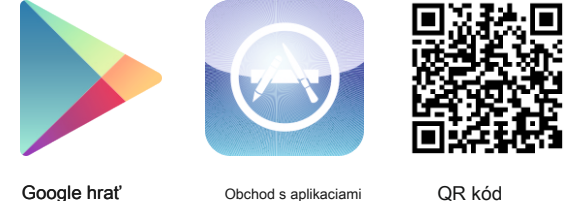

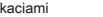

Označenie diagnostických ikon

13

Po stiahnutí aplikácie Signalfire2 je možné sa pripojiť k zváračovi a opraviť vybrané zváracie parametre. **Zváracie zariadenie je v** predvolenom nastavení nakonfigurované v automatickom režime. Vo väčšine prípadov nie sú potrebné žiadne úpravy predvolených nastavení. Kalibrácia sa tiež nevyžaduje - mala by sa vykonávať iba v prípade problémov so správnym zvarom. Aplikácia je k dispozícii v angličtine, portugalčine, francúzštine, ruštine a čínštine. Potvrdenie zmeny nastavení sa uskutoční stlačením tlačidla Uložiť v dolnej časti obrazovky v každom z nasledujúcich konfiguračných okien.

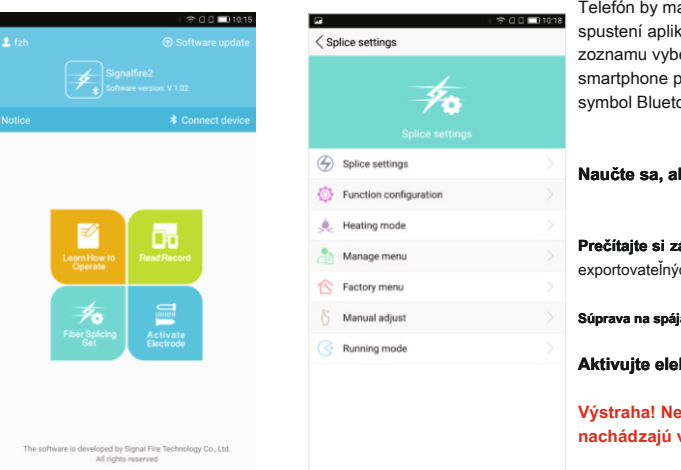

Telefón by mal mať povolenú technológiu Bluetooth. Po spustení aplikácie vyberte "Pripojiť zariadenie" a potom zo zoznamu vyberte príslušné zariadenie. Po chvíli sa smartphone pripojí k zváračovi (na zvárači sa objaví symbol Bluetooth).

Naučte sa, ako pracovať - vstavaná príručka v angličtine.

Prečítajte si záznam - história vyrobených zvarov, exportovateľných do externého súboru

Súprava na spájanie vlákien - nastavenia zváračov

Aktivujte elektródy - aktivácia elektród

Výstraha! Neaktivujte elektródy, ktoré sa nachádzajú v novo zakúpenom zváracom stroji!

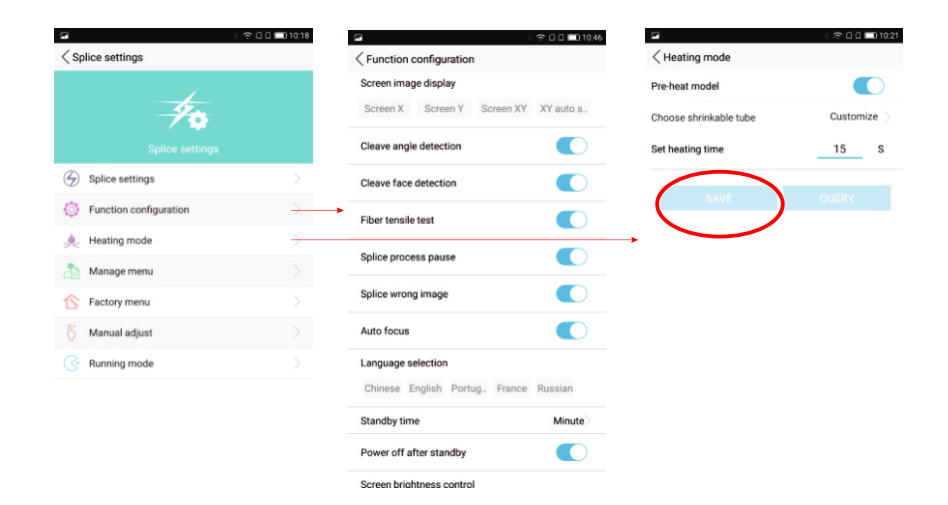

## KAPITOLA III RÁMČEK A NÁRADIE

### Zvárač sa dodáva s funkčným boxom, ktorý môže pôsobiť ako pracovná plošina.

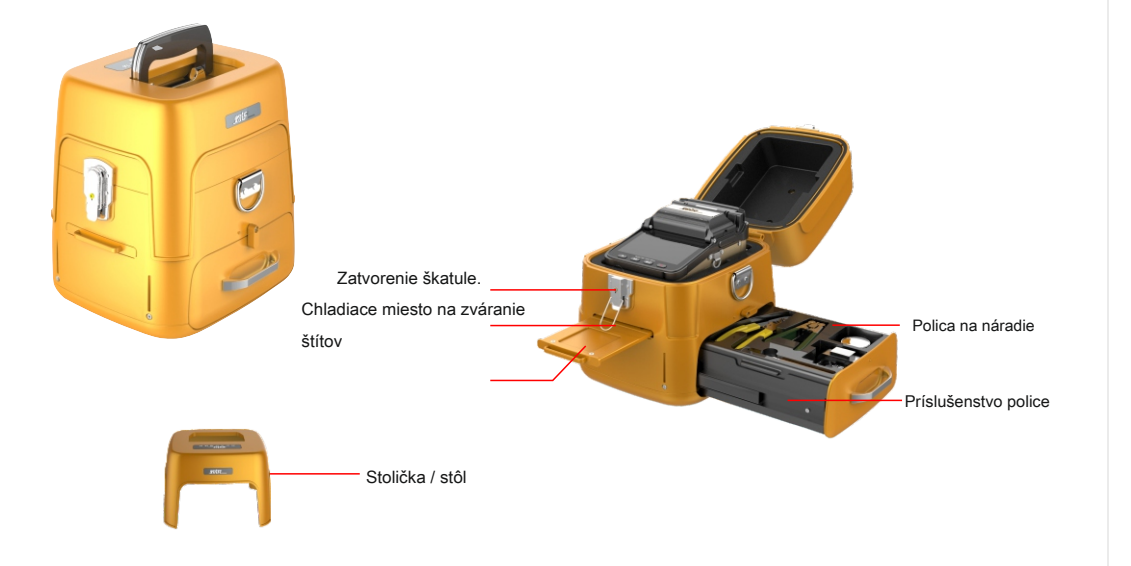

 $\overline{\phantom{a}}$ 

### KAPITOLA IV KALIBRÁCIA ARCH

### $\mathbf{\nabla}$

Kalibrácia elektrického oblúka : Kalibrácia elektrického oblúka je navrhnutá tak, aby prispôsobovala parametre generovaného oblúka aktuálnym okolitým podmienkam. Kalibrácia by sa mala vykonať, ak sa podmienky prevládajúce počas predchádzajúceho zvárania významne zmenili. Hovoríme o teplote, vlhkosti alebo tlaku. Kalibrácia sa vykonáva aj počas zvárania (v menšom rozsahu), takže je možné dosiahnuť dobré výsledky zvárania v rôznych podmienkach po niekoľkých zvaroch. Kalibrácia by sa mala vykonať aj po výmene elektród.

#### Postup kalibrácie oblúka:

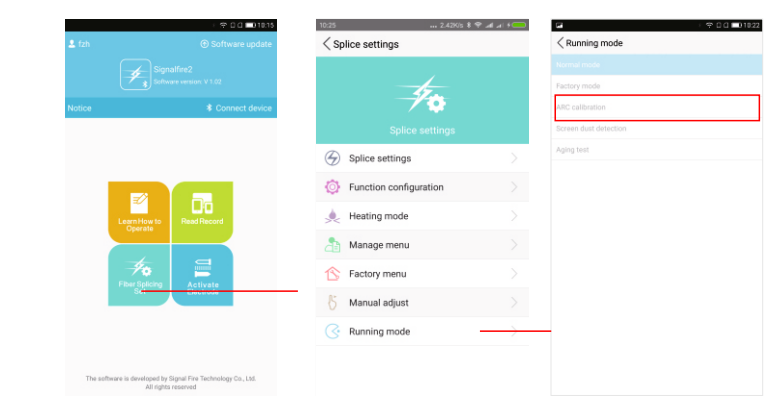

#### Krok 1: V aplikácii Signafire2 vyberte položku Súprava na spájanie vlákien, a potom Prevádzkový režim.

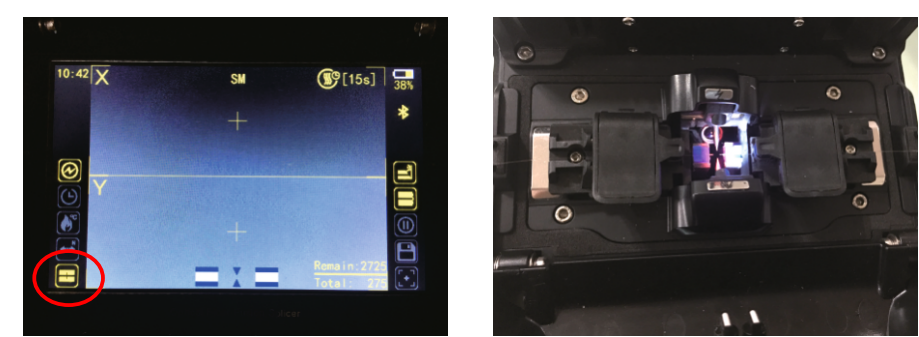

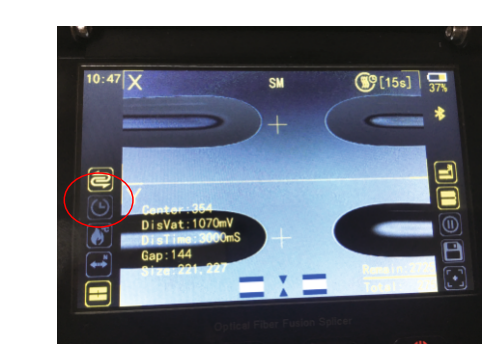

Krok 2: Vložte vlákna do zváracej komory (pripravené na zváranie). Vyberte možnosť *Kalibrácia ARC*. Ikona režimu zvárania sa zmení z

Zatvorte veko. Kalibračný proces sa spustí automaticky.

Krok 3: Na obrazovke sa objaví svetlice a vlákna sa topia (pozri fotografiu vyššie). Ikona režimu zvárania sa vráti na pôvodné nastavenie. Neuskutoční sa a symbol vlákna bude blikať v dolnej časti obrazovky. Kalibračný proces by sa mal opakovať (pokiaľ nie je úspešný).

### KAPITOLA V PRÍPRAVA VLÁKNA

### $\overline{}$

### Pokyny na rezanie vlákien

Kábel prepojovacieho kábla

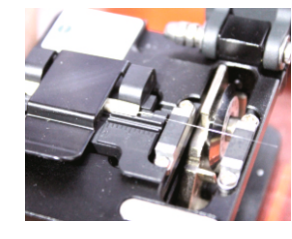

Plochý kábel

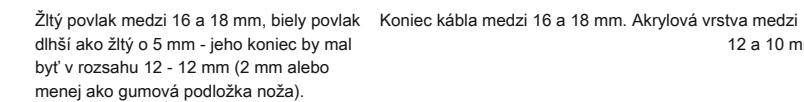

12 a 10 mm.

Štandardné vlákno

### UMIESTNENIE VLÁKEN V ZVÁRACOM STROJI

 $\mathbf{\nabla}$ 

#### Pokyny na vkladanie vlákien do zvárača

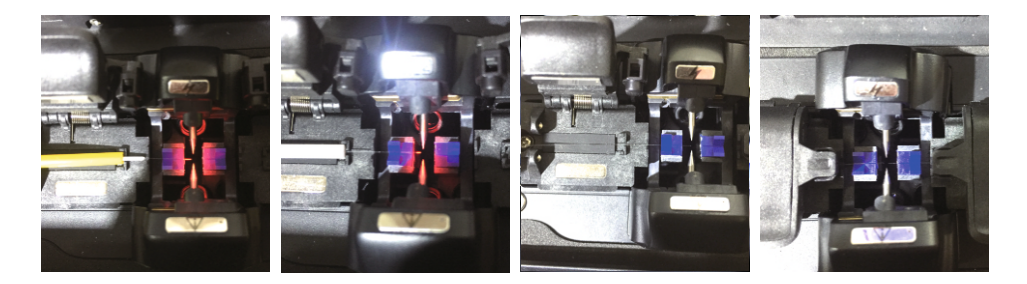

#### komentár:

1. Vlákno by malo byť umiestnené do drážky tvaru V. Koniec vlákna by mal byť čo najbližšie k elektródam (ako je to možné) ( Nie je to nutné umiestnenie vlákien tak, aby boli viditeľné na obrazovke).

2. Koniec vlákna nesmie prekročiť vedenie elektród.

### KAPITOLA VI VÝMENA ELEKTRÓD

 $\mathbf{\nabla}$ 

Zváracie elektródy sú spotrebným dielom a mali by sa vymeniť. Inštalovať sa môžu iba elektródy určené pre tento model zvárača. keď sa počet zvarov blíži 3 000,

v závislosti od prevádzkových podmienok zvárača počas jeho činnosti môže byť potrebné vymeniť elektródy skôr, ako merač dosiahne hodnotu 3 000.

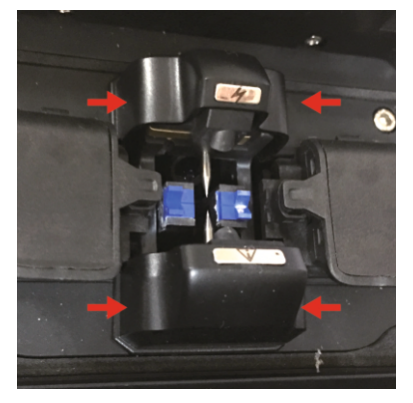

1. Zatlačte telesá elektród na vyššie uvedené miesta.

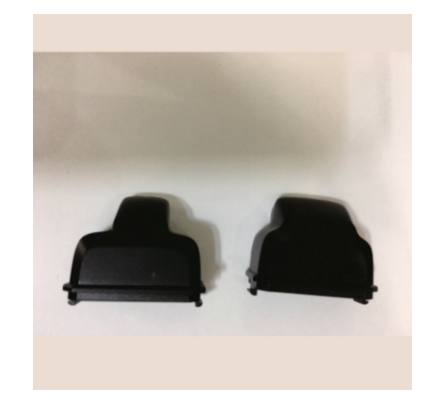

2. Všimnite si rozdiely vo veľkosti obidvoch poťahov.

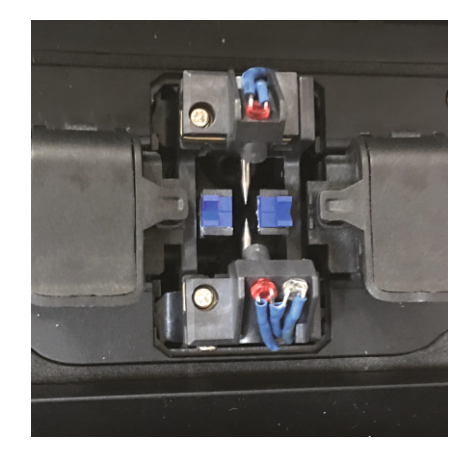

3. Vytiahnite kryty

4. LED diódy opatrne nakloňte.

 $\mathbf{\nabla}$ 

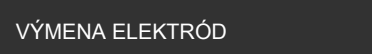

 $\mathbf{\nabla}$ 

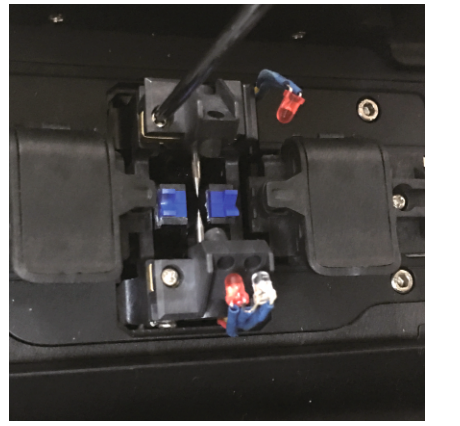

5. Uvoľnite viditeľné skrutky

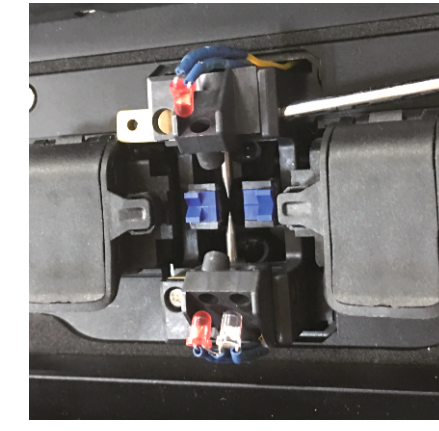

 Vypáčte horný kryt elektródy pomocou plochého skrutkovača

7. Potom to isté urobte so spodnou elektródou

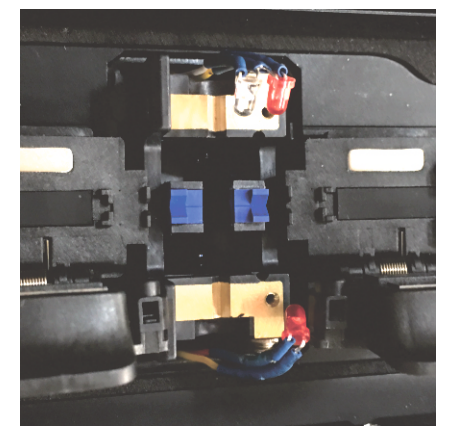

8. Staré elektródy boli odstránené

 $\mathbf{-}$ 

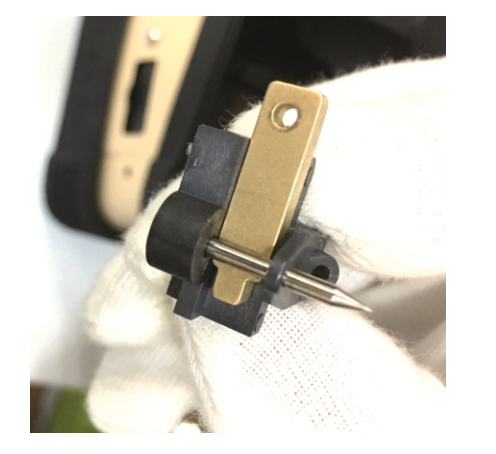

9. Nasaďte nové elektródy a ich kryty na miesto starých elektród.

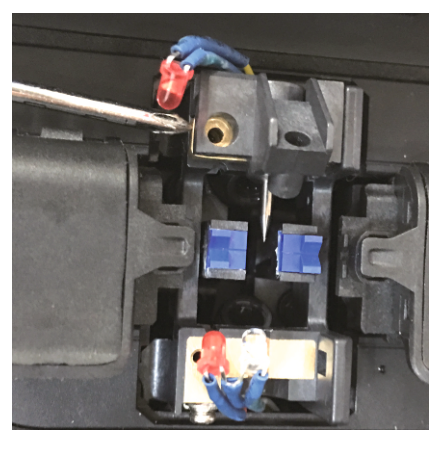

10. Použite skrutkovač, aby ste správne umiestnili kryt elektródy a utiahnite skrutky.

 $\mathbf{\nabla}$ 

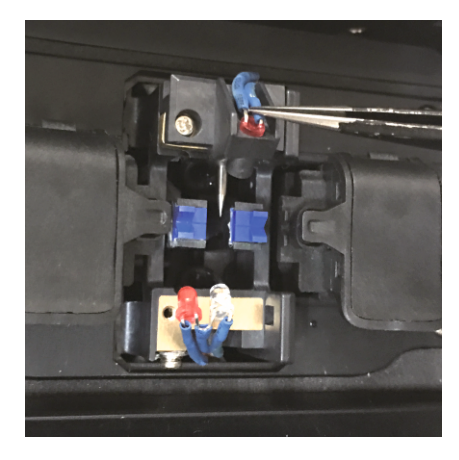

11. Vložte diódy do otvorov krytu.

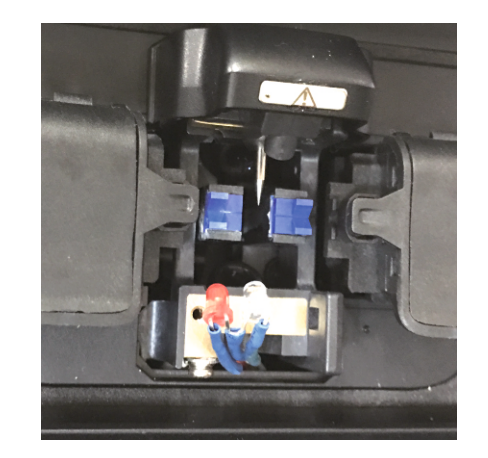

12.Namontujte vonkajšie kryty.

 $\mathbf{\nabla}$ 

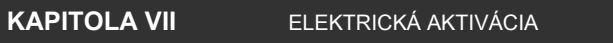

Po zakúpení zvárača nie je potrebná aktivácia elektródy.

Keď počítadlo elektród dosiahne 3 000, je potrebné vymeniť súpravu elektród. Po výmene sa musia aktivovať pomocou aplikácie Signalfire2.

 $\mathbf{\nabla}$ 

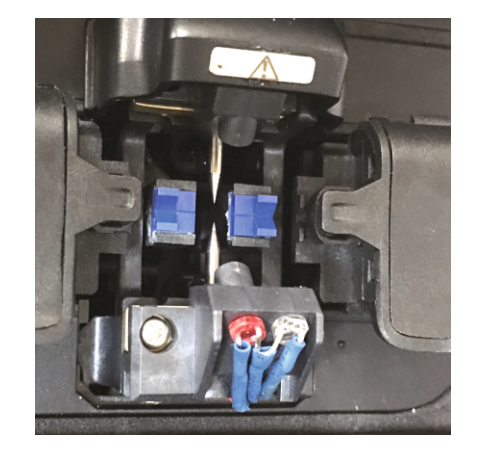

13. Alogicky pokračujte so spodnou elektródou.

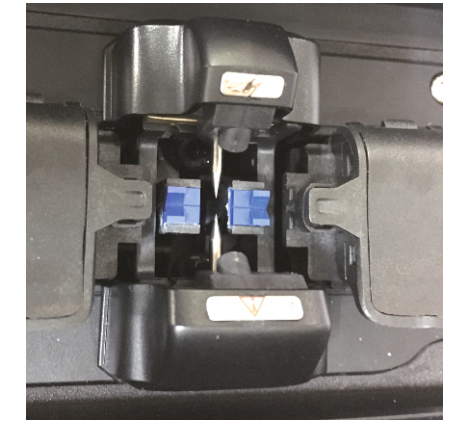

14. Výmena dokončená.

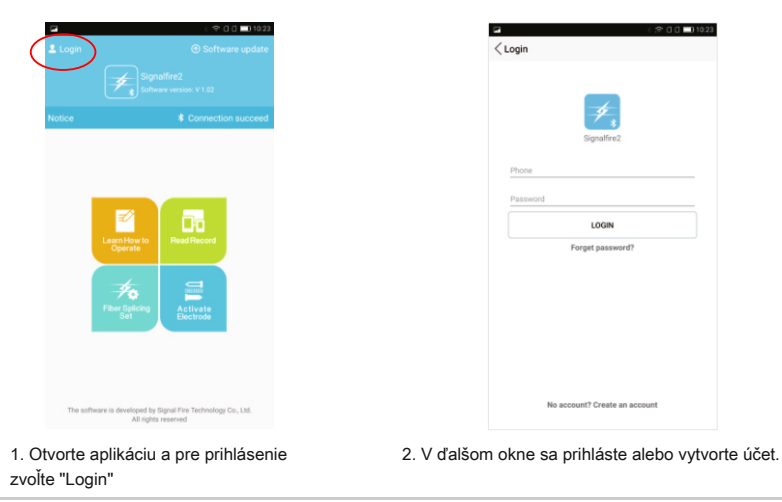

 $\bullet$ 

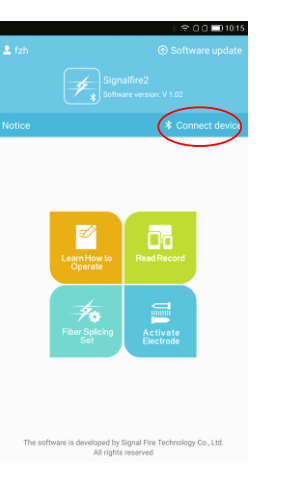

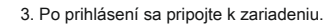

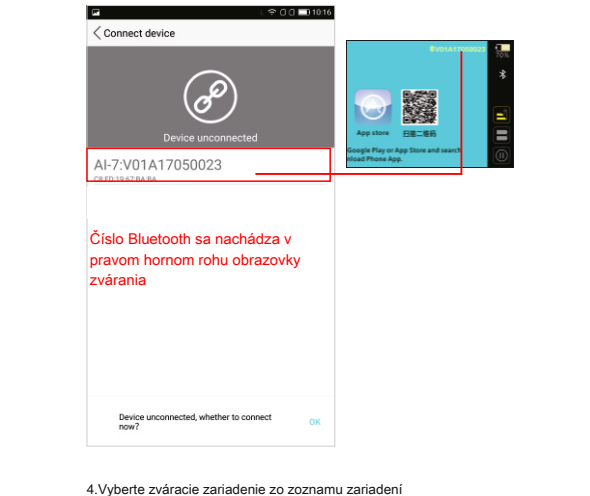

Bluetooth.

### ELEKTRICKÁ AKTIVÁCIA

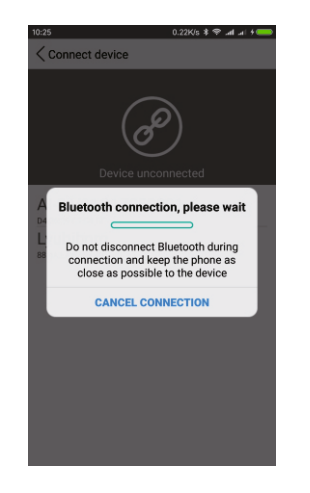

 $\mathbf{\nabla}$ 

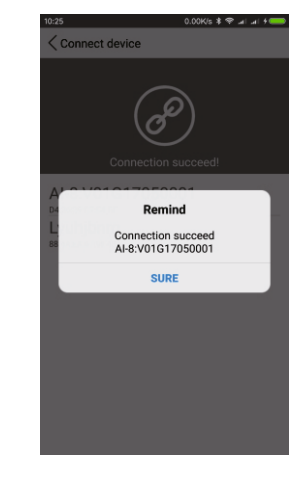

5. Pripojenie

6. Pripojenie bolo úspešne dokončené

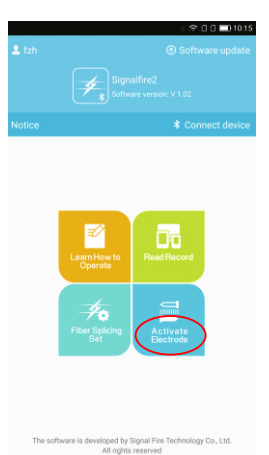

 $\mathbf{\nabla}$ 

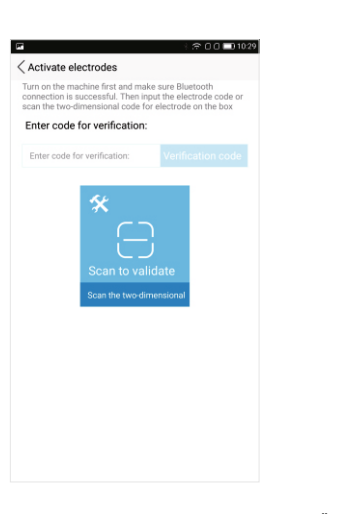

7. V hlavnom okne aplikácie vyberte "Activate Electrodes" (Aktivovať elektródy).  Zadajte kód na obale nových elektród (rozlišujú sa veľké a malé písmená). Môžete tiež naskenovať QR kód nachádzajúci sa na obale.

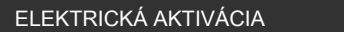

 $\mathbf{\nabla}$ 

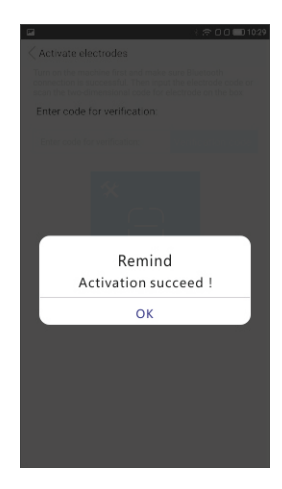

9. Aktivácia bola dokončená.

### KAPITOLA VII NÁVOD NA POUŽITIE NOŽE

Zahrnutý nôž je určený na rezanie sklených vlákien v jednom alebo viacerých režimoch.

Výstraha! Všetky výstrižky vlákien, ktoré sú výsledkom rezania, by sa mali umiestniť do samostatnej nádoby a potom odoslať na recykláciu. Pri práci s vláknami buďte zvlášť opatrný.

Nôž by sa mal používať jemne. Udržujte ho v čistote a chráňte ho pred pádom. Špinavý alebo poškodený nôž nezabezpečuje správne rezanie vlákien. Na čistenie používajte utierky navlhčené alkoholom. Dbajte na to, aby sa zlomené vlákna nedostali do noža.

### 1 Časti a ich účel

[ držiak noža ] zaisťuje správnu inštaláciu noža ,
[ posuvná plošina ] umožňuje pohyb čepele a rezanie vlákien.
[ veko ] kryt pritláča vlákno k čepeli a spôsobí jej zlomenie
[ držiak vlákien ] umožňuje umiestnenie optických vlákien do noža (3 drážky)
[ hrana ] nôž jemne odreže vlákno.
[ skrutka ] umožňujú nastaviť uhol čepele, jeho výšku a zmeniť polohu čepele

### NÁVOD NA POUŽITIE NOŽE

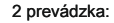

 $\overline{\phantom{a}}$ 

1) Nadvihnite kryt držiaka vlákna a kryt pritlačte vlákno k nožu

2) Vlákno sa pripraví odstránením vhodných povlakov a ich vyčistením izopropylalkoholom.

3) Vložte vlákno do držiaka pomocou príslušnej drážky v. Dĺžku zvoľte podľa pokynov v kapitole "Príprava vlákna".

4) Zatvorte kryt držiaka vlákien. Posuňte vodiacu lištu čepele smerom k sebe.

- 5) Zatvorte tlakový kryt. Presuňte nôž preč od vás.
- 6) Zdvihnite tlakový kryt. Vyberte zlomený kus vlákna.
- 7) Nadvihnite kryt držiaka vlákna a vyberte vlákno.

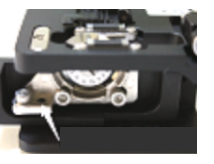

Výškové nastavenie

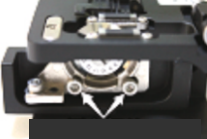

Stabilizácia čepele

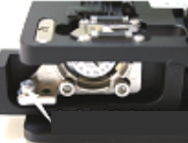

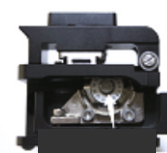

Nastavenie uhla čepele Odskrutkovaním zmeníte polohu čepele

35

 $\mathbf{\nabla}$ 

### Problémy a ako ich riešiť

| problém                         | príčina                       | Riešenie                                        |
|---------------------------------|-------------------------------|-------------------------------------------------|
|                                 | Špinavá čepeľ alebo drážky v  | Vyčistite čepeľ a drážky v pomocou IPA alkoholu |
| Nízka kvalita rezania           | Čepeľ je tupá                 | a) Zmeňte polohu čepele<br>b) Vymeňte nôž       |
|                                 | Čepeľ je príliš vysoká        | Nôž jemne spustite pomocou vhodnej skrutky      |
|                                 | Čepeľ je tupá                 | 1. Zmeňte polohu čepele<br>2. Vymeňte nôž       |
| Bez rezu                        | Čepeľ je príliš nízka         | Jemne zdvihnite nôž                             |
|                                 | Nedostatočná príprava vlákien | Uistite sa, že akrylový povlak bol odstránený   |
| Vlákno má zaoblené<br>čelo      |                               | 1. Zdvihnite nôž<br>2. Vymeňte gumenú podložku  |
| Čelo stratifikovaného<br>vlákna |                               | Zmeňte výšku čepele.                            |
| Vada jadra vlákna               |                               | Zmeňte výšku čepele.                            |

### KAPITOLA IX DENNÉ POUŽITIE

#### Venujte pozornosť znečisteniu zariadenia a príslušenstva

V-drážky, elektródy a šošovky kamery sa musia udržiavať čisté. Pokiaľ sa zvárací stroj nepoužíva, kryt zváracej komory by mal byť uzavretý.

1.Čistenie V-drážok

Nečistoty v drážkach v V spôsobujú problémy so správnym držaním a polohovaním vlákien, čo zase vedie k zlým zváracím parametrom. Postup čistenia je opísaný nižšie:

#### (1) Otvorte kryt zváracej komory

(2) Vložte rez a vyčistené vlákno do drážky v v uhle a potom niekoľkokrát

posuňte vlákno smerom k elektródam.

(3) Ak kroky v kroku 2 nie sú dostatočné, očistite drážky v alkoholom

a utierky (konečne utrite drážky dosucha), potom zopakujte krok 2.

### 2. Čistenie elektród

Problémy so zváraním alebo nedostatočnou kalibráciou môžu spôsobiť znečistenie elektród. Elektródy sa môžu programovo čistiť pomocou funkcie dostupnej v aplikácii. V prípade ďalších problémov by sa akcia mala opakovať niekoľkokrát. Elektródy sa dajú vyčistiť aj ručne. Na tentr účel použite jemnozrnný brúsny papier.

#### Čistenie šošoviek.

Šošovky by mali byť očistené alkoholom IPA a bezprašnými utierkami. Výstraha! Zvárač musí byť vypnutý!

### DENNÉ POUŽITIE

 $\mathbf{\nabla}$ 

#### Problémy a ich riešenie

| problém                              | príčina                                                                                                    | Riešenie                                                                                                    |
|--------------------------------------|----------------------------------------------------------------------------------------------------|----------------------------------------------------------------------------------------------------|
| Na obrazovke nie sú<br>žiadne vlákna | <ol> <li>Žiadne napájanie</li> <li>Vlákno, ktoré nie je umiestnené v drážke v alebo<br/>špinavé v-rovek</li> <li>Vlákno je príliš krátke</li> <li>Polohovací mechanizmus nebol spustený.</li> <li>Zatvorte klapka nezačína zváranie</li> </ol> | 1.Zapnite zváracie zariadenie / pripojte napájanie.<br>2. Vymeňte vlákno<br>3.Take vlákno znova<br>4. Stlačte tlačidlo RESET<br>5. Skontrolujte magnety na kryte |
| potlačenie zvaru<br>príliš veľký     | 1. zle rezané vlákna<br>2. Zváracie parametre sú nesprávne<br>3. Posunutá os elektrického oblúka                                                                                                    | 1. Vlákna znovu odrežte<br>2. Vykonajte kalibráciu<br>3. Vykonajte kalibráciu                                                                                    |
| Žiadny luk alebo luk<br>nestály      | 1. Nesprávne rezané vlákno<br>2. Zlé parametre oblúka<br>3. Znečistené elektródy<br>4.Running data error                                                                                                    | 1. Vlákna znovu odrežte<br>2.Kalibracja<br>3.Očistite elektródy<br>4. Zváraci stroj vypnite a zapnite                                                            |
| Zvarový bod je užší                  | <ol> <li>Napätie oblúka je príliš vysoké</li> <li>Vzdialenosť medzi vláknami je príliš veľká 1. Kalibrácia</li> </ol>                                                                                                    | 2. Znížte medzeru                                                                                                    |
| Zvarový bod je širší                 | <ol> <li>Napätie oblúka je príliš nízke</li> <li>Vzdialenosť medzi vláknami je príliš malá</li> </ol>                                                                                                    | 1.Kalibracja<br>2. Zväčšite vzdialenosť                                                                                                    |

### DENNÉ POUŽITIE

| Odstraňovanie problémov                               | Dôvod                                                                                       | riešenie                                                                                   |
|-------------------------------------------------------|---------------------------------------------------------------------------------------------|--------------------------------------------------------------------------------------------|
| Na zvare sú viditeľné bubliny                         |                                                                                             | 1.Očistite elektródy<br>2. Zrežte vlákna znova                                             |
| Priečne tiene pri zvare                               | Nesúlad vlákien                                                                             | Skontrolujte kompatibilitu vlákien                                                         |
| Obrázok sa posunul 1. Nespráv                         | ne usporiadanie vlákna v drážke v<br>Z. Spinava dražka do                                   | <ol> <li>Vložte vlákno späť do drážky v</li> <li>Očistite drážku v</li> </ol>              |
| Vlákno je viditeľné na<br>vrch alebo spodok<br>plátno | 1. Nesprávne usporiadanie vlákien vo V-drážke<br>2. Špinavá drážka do V                     | 1. Vložte vlákno späť do drážky v<br>2.Očistite drážku v                                   |
| Obrázok je rozmazaný                                  | <ol> <li>Nesprávne usporiadanie vlákien vo V-drážke</li> <li>Špinavá drážka do V</li> </ol> | 1. Vložte vlákno späť do drážky v<br>2.Očistite drážku v                                   |
| Nôž nerozbije vlákna 1. Akryl                         | n <del>ଣିଚମ୍ପାହ୍ୟାଗ୍ରିଲାଜୀଡ଼ିଖିରୋହୋଇ</del> ନ୍ଦୁa krátku vzdialenosť                         | 1.Odstráňte akrylát pomocou stripéra<br>2.Odstraňte akrylát na vzdialenosť najmenej 30 mm. |

 $\mathbf{\nabla}$